## **PEARSON "How-To" Access Guide**

IMPORTANT: Have a copy of the student's e-learning schedule ready. This e-learning schedule will show you the URL, the username and password for websites being used in middle and high school.

https://www.pearsonrealize.com/community/classes

Tip: This website contains the Math textbooks used by many of our high school students.

Step 1: Enter student username and password

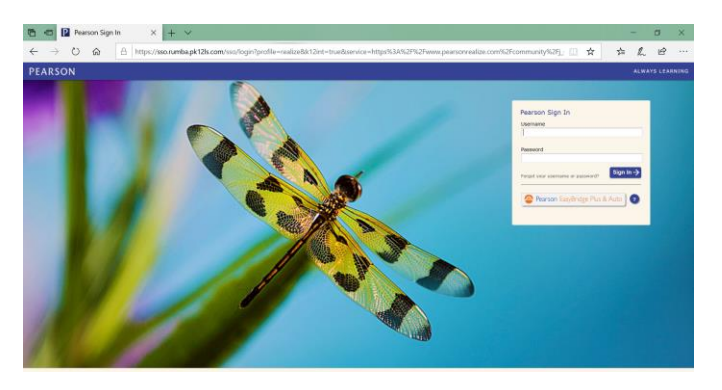

Step 2: If the student hasn't used the online portion of Pearson before, they may see this screen. They should indicate their choice of language, icon and background to move on.

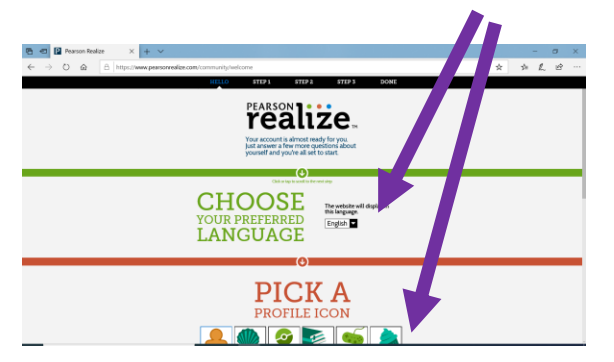

Step 4: Click on the chapter listed in the lesson guide.

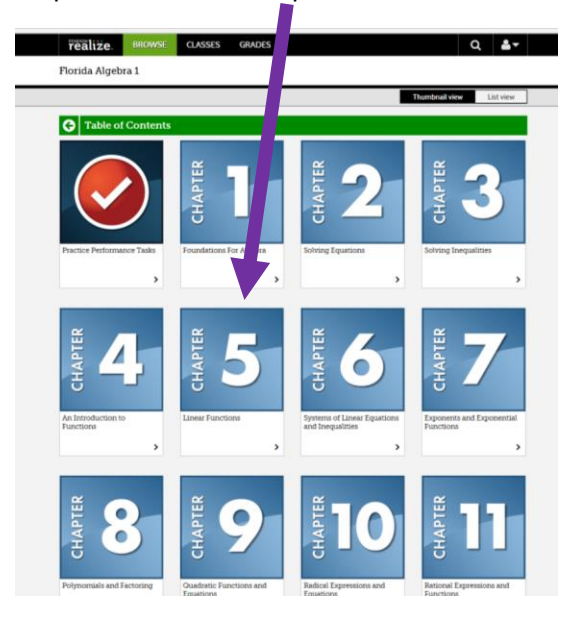

Step 3: Click on your class/textbook.

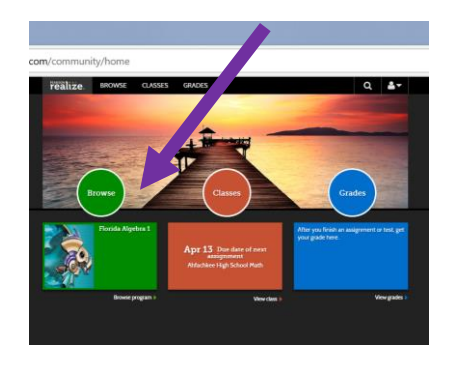

Step 5: Click on the Lesson number.

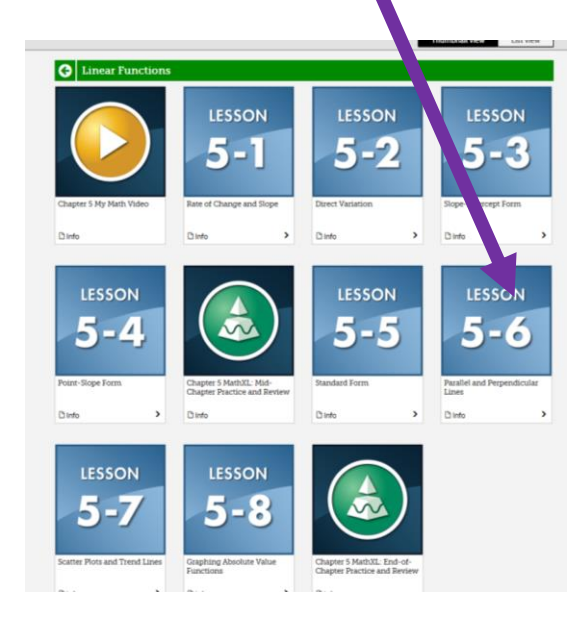

Step 6: Click on eText to see textbook or click on the assignments to work.

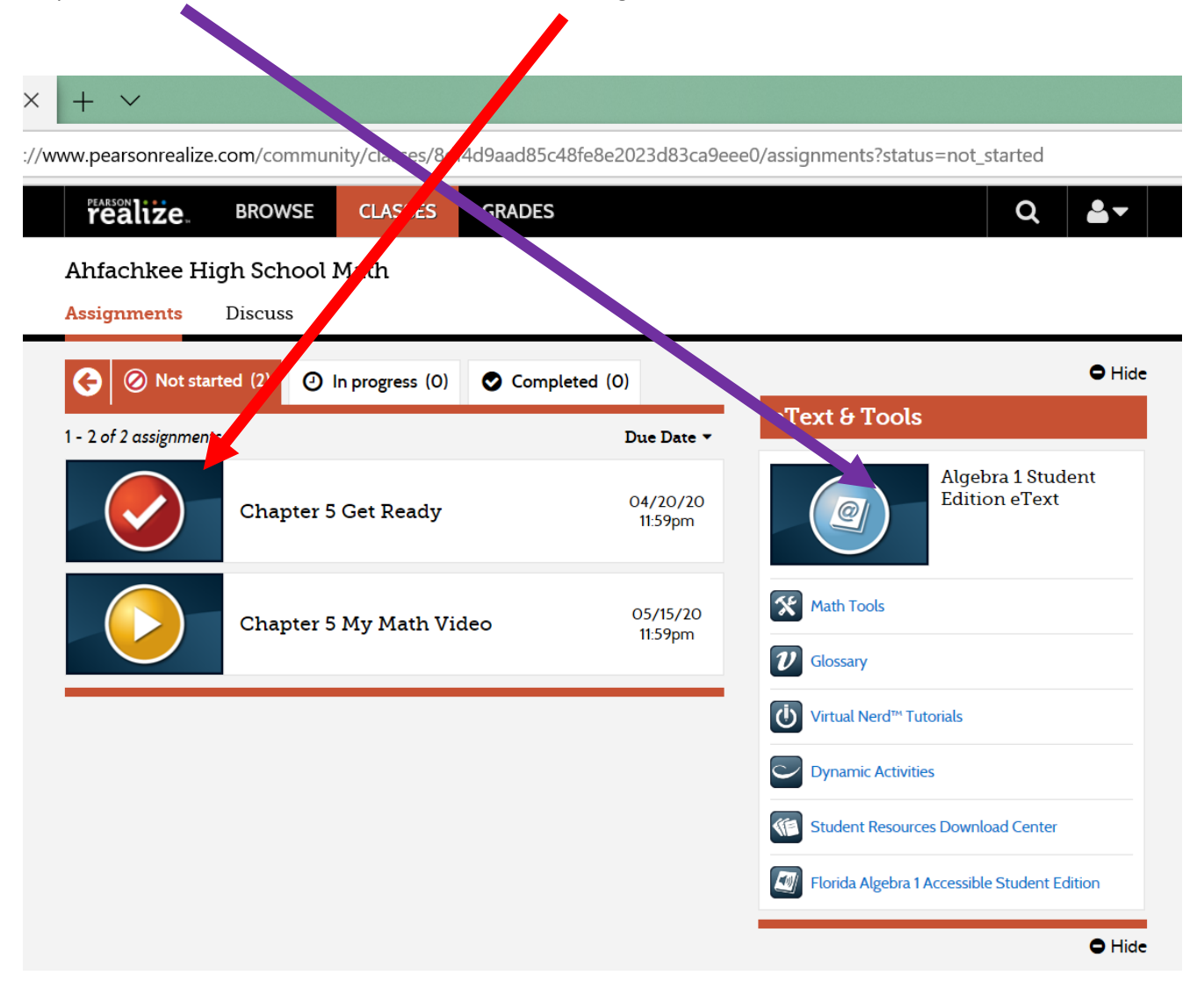